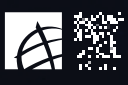

## **Pure-Instructions**

## COMO IMPORTAR PUBLICAÇÕES AUTOMATICAMENTE

1. Faça login no sistema e clique no botão "Add Content" no canto superior direito.

+ Add content

2. Selecione em "Research output" a opção "Import from online source" a base de dados que deseja utilizar para importar (exemplo:scopus)

| hoose submission                        |                                                                                                    |                                                                                                    |
|-----------------------------------------|----------------------------------------------------------------------------------------------------|----------------------------------------------------------------------------------------------------|
| Cubmission guide                        | Scopus                                                                                                    | Pub                                                                                                    |
| Research output                         | Scopus<br>Scopus, an abstract and citation database, covers over<br>22,000 titles from more than 5,000 international<br>publishers. It contains over 56 million records from peer-<br>reviewed research literature in the scientific, technical,<br>medical, social sciences, and arts and humanities fields. | PubMed<br>Contains more than 19 million records from MEDLINE and<br>from medical scientific journals, dating back from 1948.<br>PubMed contains links to full-texts, either from other<br>databases or the journals' publishers. Content must be "E-<br>pub ahead of print", before imported into Pure. |
| Activity                                |                                                                                                    | 1                                                                                                    |
| Prize                                   | arXiv.org                                                                                                    | SeiFLO                                                                                                    |
| Press/Media                             | arXiv                                                                                                    | SciELO                                                                                                    |
| <ul> <li>Funding opportunity</li> </ul> | arXiv is an Open Access database with full-text access and<br>contains more than 1 million e-prints. It covers the                                                                                                    | SciELO (Scientific Electronic Library Online) is a<br>bibliographic database, digital library, and cooperative                                                                                                    |
| Course                                  | domains of physics, mathematics, computer science,<br>quantitative biology, quantitative economy and statistics.                                                                                                    | electronic publishing model of Open Access journals.<br>SciELO was created to meet the scientific communication                                                                                                    |
| Impact                                  |                                                                                                    | needs of developing countries and provides an efficient<br>way to increase visibility and access to scientific                                                                                                    |
|                                         |                                                                                                    | 1. A second second                                                                                                    |

**Nota:** Aconselha-se a utilização da Scopus, pois é a base de dados com maior nível de integração com o Pure (maior número de campos importados automaticamente e permite a pesquisa por ORCID).

3. Após selecionar esta base de dados, serão apresentadas várias opções de pesquisa.

| Choose submission         |                                                                                                    |
|---------------------------|----------------------------------------------------------------------------------------------------|
|                           | Scopus                                                                                                    |
| 🕑 Submission guide        | Import from Scopus                                                                                                    |
|                           | Title, Abstract, Keywords or Scopus publication ID, ISBN, DOI                                                                                                    |
| 🚺 Research output         | If you enter an ID here (Scopus publication ID, ISBN or DOI), the other fields are ignored.                                                                                                    |
| Create from template      | Author name(s) ORCID or Scopus author ID(s)                                                                                                    |
| Import from online source | Funnels kill serilk ask amilk                                                                                                    |
| Import from file          | Example: our simular or o simular or o simu |
| Activity                  | From To                                                                                                    |
| Y Prize                   |                                                                                                    |
| Press/Media               | Sort by: 🕈 Publication Year 🐨                                                                                                    |
|                           |                                                                                                    |

4. Se a sua produção científica estiver atualizada na plataforma ORCID, com um Scopus author ID e um Researcher ID associados ao seu ORCID (não podem existir IDs duplicados), poderá efetuar a pesquisa com o seu ORCID ID e importar para o Pure.

| Choose submission         |                                                                                                    |
|---------------------------|----------------------------------------------------------------------------------------------------|
|                           | Scopus                                                                                                    |
| Submission guide          | Import from Scopus                                                                                                    |
| 😻 Research output         | Title, Abstract, Keywords or Scopus publication ID, ISBN, DOI  If you enter on ID here (scopus publication ID, ISBN er Dol), the other felds are ignored. |
| Create from template      | Author name(s) ORCID or Scopus author ID(s)                                                                                                    |
| Import from online source | 0000-0002-1046-2263                                                                                                    |
| Import from file          | Animi piat ani anima ao a atimat                                                                                                    |
| Activity                  | Year range Organisational unit affiliation of author Scopus Affiliation ID(s) of author<br>From → To                                                      |
| T Prize                   |                                                                                                    |
| Press/Media               | 35 results 🐨 Sort by: 🕴 Publication Year 💌                                                                                                    |

5. Em alternativa, poderá efetuar a pesquisa por título, nome, afiliação e ID da publicação no Scopus.

| Choose submission         |                                                                                                    |
|---------------------------|----------------------------------------------------------------------------------------------------|
|                           | Scopus                                                                                                    |
| Submission guide          | Import from Scopus<br>Title, Abstroct, Keywords or Scopus publication ID, ISBN, DOI                                   |
| 🔰 Research output         | If you enter an ID here (Scopus publication ID, ISBN or DOI), the other fields are ignored.                           |
| Create from template      | Author name(s) ORCID or Scopus author ID(s)                                                                           |
| Import from online source | Investigador ULusófona                                                                                                |
| Import from file          |                                                                                                    |
| Activity                  | Example: but smith or 5 smith Year range Organisational unit affiliation of author Scopus Affiliation ID(s) of author |
| T Prize                   | From - To Universidade Lusófona                                                                                       |

5. Selecione o artigo que quer importar e clique na opção "Import" e selecione "Import and match"

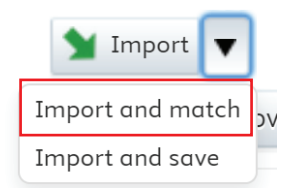

**Nota: Não selecione a opção "Import & save"**, esta ação não lhe permite verificar e validar os autores e organizações sugeridos, podendo criar afiliações incorretas no sistema.

6. Após esta ação o Pure tentará encontrar uma correspondência automática entre os autores e organizações no Scopus e os registos já criados no Pure para facilitar o preenchimento dos campos. No entanto, esta é uma simples sugestão de correspondência, efetuada com base nos nomes existentes na base de dados online, mas é importante perceber que pode não existir correspondência com o "Default publishing name" inserido no perfil Pure, **pelo que é essencial que todos os autores e organizações sugeridos sejam verificados pelo utilizador.** 

7. Todas as publicações que migraram do anterior sistema serão detetadas como duplicados, sendo apresentada a mensagem "This publication has already been imported from Scopus." Nestes casos não será necessário importar o registo para a sua conta e **não deverá eliminá-los na opção "Remove".** 

Exemplo de uma importação e dados a ter em atenção:

Import from Scopus Scopus Using digital interactive television to promote healthcare and wellness inclusive services da Veríssimo, Célia Quico, Mário Cardoso, Manuel José Damásio, 2013 Link to publication in Scopus. DOI. André Baptista, Ágata Dourado Sequeira, Ia Author match Author and affiliations in Scopus Author and affiliations in Pure Autor interno com mais 2 BAPTISTA, ANDRÉ JOSÉ DUARTE nomes associados. Baptista, André Universidade Lusófona - Form Centro de Investigacao Em Organização interna incorreta-Comunicacao Aplicada, 🗂 Centro de Investigacao Em Comunicacao Aplicada, Cultura e Cultura e Novas Novas Tecnologias (CICANT) mente sugerido como organ-Tecnologias (CICANT) Lisbon, Portugal ização externa. Universidade Lusófona de A Universidade Lusófona Organização interna com mais 2 Humanidades e Tecnologias (ULHT) Organisational unit: University Center nomes associados. Lisbon, Portugal (+#) & Sequeira, Ágata Dourado Autor externo corretamente Sequeira, Ágata Dourado Match Lusófona University associado. External person Universidade Lusófona de Organização interna incorreta-🚮 Lusófona University Humanidades e Match Portugal mente associada. Tecnologias (ULHT) External organisation: Academic Lisbon, Portugal & Veríssimo, Iolanda Autor externo corretamente 3 Veríssimo, Iolanda Match Lusófona University associado. External person Import from Scopus Organização interna correta-Universidade Lusófona de A Lusófona University Humanidades e Match Portugal mente associada. Tecnologias (ULHT) External organisation: Academic Lisbon, Portugal 💄 Quico, Célia Maria Silvério Escola de Comunicação, Arquitetura, Artes e Tecnologias da Informação Autor interno corretamente Match 4 Ouico, Célia CICANT (FCT) - Centro de Investigação em Comunicação Aplicada, Cultura associado. e Novas Tecnologias Person Centro de Investigacao Em Organização interna incorreta-Comunicacao Aplicada, 🗂 Centro de Investigacao Em Comunicacao Aplicada, Cultura e No match Cultura e Novas Novas Tecnologias (CICANT) mente sugerido como organ-Tecnologias (CICANT) Lisbon, Portugal ização externa.

-De acordo com o exemplo fornecido, todos os autores internos e externos que o sistema sugeriu corretamente deverão ser mantidos. Caso existam autores externos sugeridos pelos sistema mas com a indicação "No match", serão automaticamente adicionados.

O sistema poderá detetar vários nomes semelhantes e apresentar diversas correspondências possíveis.
 Nestes casos, deverá expandir a lista de opções disponíveis, de forma a selecionar a correta. No exemplo abaixo, o sistema detetou vários autores com o mesmo apelido e primeiro nome:

| uthor and affiliations in Pure                                                                                                    |                                                                                                    |
|----------------------------------------------------------------------------------------------------|----------------------------------------------------------------------------------------------------|
| Image: Second Second | -                                                                                                    |
|                                                                                                    | a matches          BAPTISTA, ANDRÉ JOSÉ DUARTE             Universidade Lusófona - former             Person           No match           BAPTISTA, ANDRÉ JOSÉ DUARTE             Universidade Lusófona - former           Vermatch           BAPTISTA, ANDRÉ JOSÉ DUARTE             Universidade Lusófona - former           Vermatch           BAPTISTA, ANDRÉ JOSÉ DUARTE             Universidade Lusófona - former           Vermatch           Baptista, André           Lusófona University             amatchest |

Author match

| Scopus                                                                              | Author and affiliations in Pure                                                                                                    |                                                                                                    |                                                                                               |
|-------------------------------------------------------------------------------------|----------------------------------------------------------------------------------------------------|----------------------------------------------------------------------------------------------------|-----------------------------------------------------------------------------------------------|
| 1 Damásio, Manuel José                                                              | DAMÁSIO, MANUEL JOSÉ C/<br>Escola de Comunicação, Arqu<br>Informação<br>COPELABS (FCT) - Centro de II<br>Centrada nas Pessoas e Cogn<br>CICANT (FCT) - Centro de Inve<br>Aplicada, Cultura e Novas Tec<br>Person | IRVALHO ALMEIDA<br>nitetura, Artes e Tecnologias da<br>nvestigação em Computação<br>ição (CTS)<br>stígação em Comunicação<br>mologias | <ul> <li>Autor c</li> <li>Associa</li> <li>neste c</li> <li>caso fal</li> <li>tar.</li> </ul> |
| Film and Multimedia<br>Department<br>Lisbon, Portugal                               | No motch Gill be created as a new ext                                                                                                    | ernol organisation                                                                                                    |                                                                                               |
| Universidade Lusófona de<br>Humanidades e<br>Tecnologias (ULHT)<br>Lisbon, Portugal | 2 matches Organisational unit: Univ                                                                                                    | ersity Center 🔹 🗕                                                                                                    |                                                                                               |
|                                                                                     | +#                                                                                                    |                                                                                                    |                                                                                               |

- Autor correto Associação de afiliações parcialmente correta, neste caso é necessário verificar os matches,
- caso falte algum clique no 🗰 para acrescentar.

Todas as organizações internas que tenham sido reconhecidas pelo sistema como externas ("No match"), deverão ser eliminadas e substituídas pelo registo da hierarquia organizacional interna, através da pesquisa em

 Caso a alteração não seja realizada serão criadas organizações externas incorretamente.

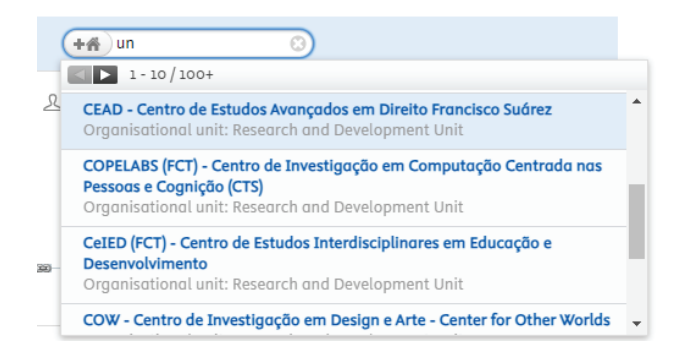

8. Clique em **"Import & save" para guardar** as alterações efetuadas ou em "**Import & review" para rever** os campos pré-preenchidos (Figura 3) e, caso pretenda, adicionar dados em falta. Caso opte por esta última opção, não se esqueça de clicar em "Save" na janela seguinte, para o registo ser guardado e enviado para validação do Administrador local.

×

|                               | Mobile internet in Portugal: Adoption patterns and user experiences |                 |
|-------------------------------|---------------------------------------------------------------------|-----------------|
|                               | review                                                              | Change template |
| DIT 💿 🕀                       | Original language *                                                 |                 |
| Metadata                      | English 🔻                                                           | DOI Scopus      |
| Metrics                       | Title of the contribution in original language *                    |                 |
| Translation                   | Mobile internet in Portugal                                         |                 |
|                               | Subtitle of the contribution in original language                   |                 |
| /ERVIEW                       | Adoption patterns and user experiences                              |                 |
| Relations                     | Translated title of the contribution                                |                 |
| Fingerprints                  | 0                                                                   |                 |
| Dispidy                       | Translated subtitle of the contribution                             |                 |
| STORY AND COMMENTS            |                                                                     |                 |
| History and comments          |                                                                     |                 |
|                               |                                                                     |                 |
|                               |                                                                     |                 |
|                               | Pages (from-to) Number of pages                                     |                 |
|                               | 94-113 20                                                           |                 |
|                               | Chapter Article number                                              |                 |
|                               | Chapter Article humber                                              |                 |
|                               |                                                                     |                 |
|                               |                                                                     |                 |
|                               | Contributors and affiliations 👔                                     |                 |
|                               | Contributors *                                                      |                 |
|                               | L Manuel José Damásio (MANUEL JOSÉ CARVALHO ALMEIDA Edit + -        |                 |
|                               | DAMÁSIO), Author                                                    |                 |
| TIFICATIONS -                 | Internal person                                                     |                 |
| e following users will be     | Organisational unit: University Center                              |                 |
| notified that they were added | C Film and Multimedia Department                                    |                 |
| 5@ulusofona.pt                | External organisation: Unknown                                      |                 |
| ditors responsible for        | <u> </u>                                                            |                 |
| handling this submission:     | External person                                                     |                 |
| ie                            | Lusófona University                                                 |                 |
| omment on workflow step       |                                                                     |                 |
| change:                       | 🔀 Sara Henriques, Author Edit 🗾 🛨 –                                 |                 |
| lunge.                        | External person                                                     |                 |

9. Visibilidade: No fim do Research Output existe a opção "Visibility". **Todo o material que consta no Pure é disponibilizado online no Portal de Investigação por defeito**. Caso não pertenda que o seu registo seja disponibilizado online ou que contenha restrições escolha uma das seguintes opções:

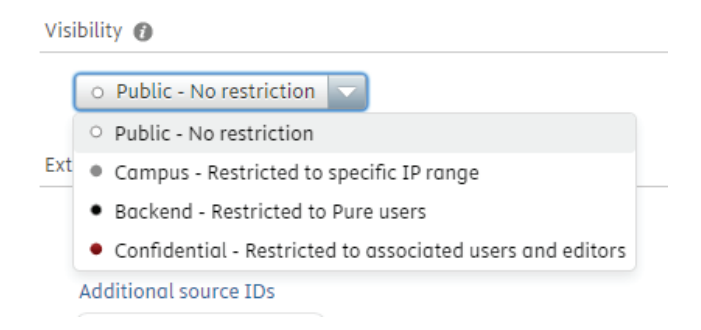

- 9. Por fim, no "Status" deverá selecionar uma das seguintes opções:
- "For approval", se pretende enviar o registo para validação, ação realizada pela biblioteca
- (não podera editar o registo após clicar em "Save")

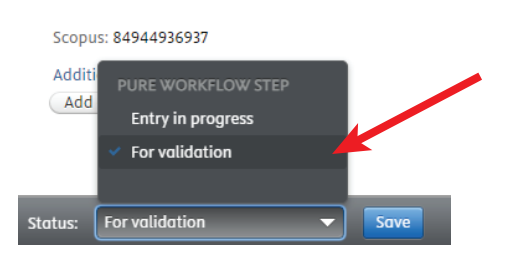

- "Entry in progress", se pretende continuar a editar o registo mais tarde.

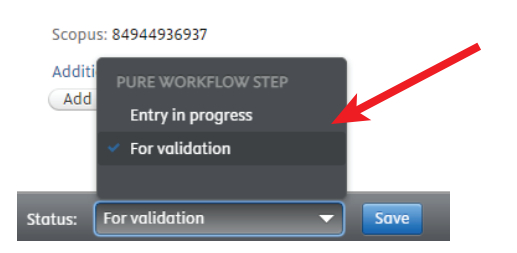

- Não se esqueça de clicar em "Save" para guardas todas as alterações efetuadas.